# PEMROGRAMAN WEB

AHMAD SULHI, M.KOM

- Silakan download XAMPP di https://www.apachefriends.org/index.html atau search di google dengan key "XAMPP".
- Pilih XAMPP for Windows, jika akan instalasi di Microsoft Windows.
- Setelah selesai download, silakan double click file XAMPP.
- Ikutin langkah berikutnya dengan menekan tombol next.
- Pada select Component, silakan uncheck komponen yang tidak diperlukan seperti gambar di samping.

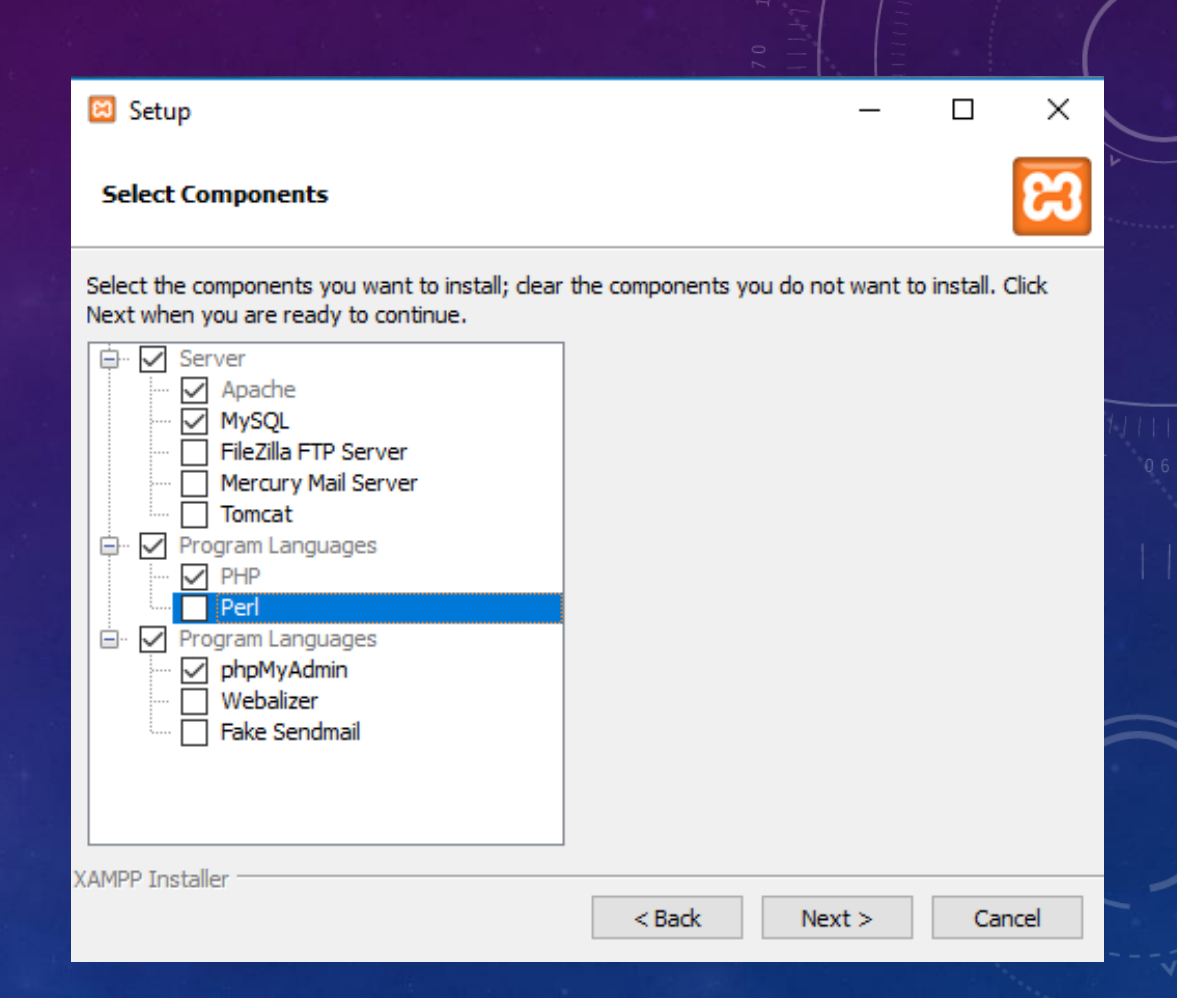

- Jendela selanjutnya adalah "Installation Folder". Dalam bagian ini, kita bisa mengubah lokasi dimana file-file XAMPP akan diinstall. Anda bebas menentukan lokasi manapun. Sebagai contoh, saya akan meletakkan file XAMPP di C:\xampp. Lanjutkan dengan menklik tombol Next.
- Selanjutnya silakan tombol Next, hingga muncul tombol Finish

| 3 Setup           |                           |            |             |
|-------------------|---------------------------|------------|-------------|
| Installation f    | older                     |            | ខេ          |
| Please, choose    | a folder to install XAMPP |            |             |
| Select a folder   | C:\xampp                  |            |             |
|                   |                           |            |             |
|                   |                           |            |             |
|                   |                           |            |             |
|                   |                           |            |             |
|                   |                           |            |             |
|                   |                           |            |             |
|                   |                           |            |             |
|                   |                           |            |             |
| (AMPP Installer — |                           | < Back Nex | ct > Cancel |
|                   |                           |            |             |

| 🔒   🛃 🧧   htdocs                                                                                                |                        | _                  |                 |
|----------------------------------------------------------------------------------------------------|------------------------|--------------------|-----------------|
| File Home Share View                                                                                            |                        |                    | ~ 😮             |
| $\leftarrow$ $\rightarrow$ $\checkmark$ $\uparrow$ $\frown$ $\rightarrow$ This PC $\rightarrow$ Local Disk (C:) | ) → xampp → htdocs v Ō | Search htdocs      | Ą               |
| xampp                                                                                                    | ^ Name                 | Date modified      | Туре            |
| anonymous                                                                                                    | dashboard              | 2/14/2018 9:51 AM  | File folder     |
| apache                                                                                                    | img                    | 2/14/2018 9:51 AM  | File folder     |
| cgi-bin                                                                                                    | webalizer              | 2/14/2018 9:51 AM  | File folder     |
| contrib                                                                                                    | 🔜 xampp                | 2/14/2018 9:51 AM  | File folder     |
| htdocs                                                                                                    | applications           | 1/19/2018 4:43 PM  | Chrome HTML     |
| dashboard                                                                                                    | 👜 bitnami              | 2/27/2017 4:36 PM  | Cascading Style |
|                                                                                                    | 😫 favicon              | 7/16/2015 10:32 PM | lcon            |
| img                                                                                                    | 🗾 index                | 7/16/2015 10:32 PM | PHP File        |
| webalizer                                                                                                    |                        |                    |                 |
| xampp                                                                                                    |                        |                    |                 |
| 📙 img                                                                                                    |                        |                    |                 |
| install                                                                                                    |                        |                    |                 |
| licenses                                                                                                    |                        |                    |                 |
| locale                                                                                                    | v <                    |                    | >               |
| 8 items                                                                                                    |                        |                    |                 |

Folder **htdocs** adalah tempat meletkan file-file untuk diakses lewat webserver

| 🔀 XAMPP                                                                                                    | P Control Panel v3.2.2 [Compiled: Nov 12th 2015] |              |         |         |       | - 🗆    | $\times$ |            |    |
|----------------------------------------------------------------------------------------------------|--------------------------------------------------|--------------|---------|---------|-------|--------|----------|------------|----|
| ខ                                                                                                    | XAMPP Control Panel v3.2.2                       |              |         |         |       |        | 🥜 Config |            |    |
| Service                                                                                                    | Module                                           | PID(s)       | Port(s) | Actions |       |        |          | Netstat    |    |
|                                                                                                    | Apache                                           | 6964<br>4988 | 80, 443 | Stop    | Admin | Config | Logs     | Shell      |    |
|                                                                                                    | MySQL                                            | 9836         | 3306    | Stop    | Admin | Config | Logs     | Explorer   |    |
|                                                                                                    | FileZilla                                        |              |         | Start   | Admin | Config | Logs     | - Services | \$ |
|                                                                                                    | Mercury                                          |              |         | Start   | Admin | Config | Logs     | 😣 Help     |    |
|                                                                                                    | Tomcat                                           |              |         | Start   | Admin | Config | Logs     | 📃 Quit     |    |
| 9:53:32 AM       [main]       The Mercury module is disabled         9:53:32 AM       [main]       The Tomcat module is disabled         9:53:32 AM       [main]       Starting Check-Timer         9:53:32 AM       [main]       Control Panel Ready         9:53:35 AM       [Apache]       Attempting to start Apache app         9:53:36 AM       [Apache]       Status change detected: running         9:53:36 AM       [mysql]       Attempting to start MySQL app         9:53:37 AM       [mysql]       Status change detected: running |                                                  |              |         |         |       |        | *        |            |    |

Control Panel untuk menjalankan atau mematikam Apache, MySql, dll.

### INSTALL TEXT EDITOR

- Text Editor adalah software pembantu agar kita mudah menuliskan kodekode program, baik itu kode HTML, CSS, PHP, DLL.
- Ada banyak Text Editor yang bisa digunakan, mulai dari *free* maupun berbayar. Salah satu Text Editor yang sudah *embeded* di Windows adalah Notepad. Notepad adalah bawaan dari Windows. Software ini sangat sederhana dan kurang menarik. Agar lebih menarik kita akan menggunakan Notepad++. Kelebihannya selain lebih menarik dan ringan, juga software ini free untuk digunakan.
- Aplikasi Notepad++ bisa di download dari <u>https://notepad-plus-plus.org/download</u> atau silakan search di google dengan kata kunci 'Notepad++'

## MENGENAL HTML

- **HTML** adalah kependekan dari *Hyper Text Markup Language*, yaitu sebuah bahasa markup yang digunakan untuk membuat sebuah halaman web. HTML inilah yang menyusun sebuah halaman web menjadi sebagaimana yang kita lihat melalui *browser* (Chrome, Firefox, dll).
- HTML bukanlah sebuah bahasa pemrograman. HTML merupakan bahasa markup yang berisi perintah-perintah dengan format tertentu yang terstruktur untuk menampilkan tampilan tertentu.

## Struktur HTML

<!DOCTYPE HTML> <html>

#### <head>

<title>Selamat Datang HTML</title> </head>

<body>

<h1>Ini Heading 1</h1> <h2>Ini Heading 2</h2> <h3><b>Heading 3 dengan tulisan tebal</b></h3> <i>Paragraf dengan tulisan miring</i> <u>Paragraf dengan tulisan bergaris bawah</u>

</body>

#### </html>

```
Membuat Table HTML
```

<!DOCTYPE HTML> <html> <head> <title>Chlesea Player</title> </head>

<body>

```
Nama Depan
   Nama Akhir
   Usia
  Eden
   Hazard
   27
  Alvaro
    Morata
   26
  </body>
</html>
```

## Membuat Form HTML

```
<!DOCTYPE HTML>
<html>
  <head>
     <title>Input Chlesea Player</title>
  </head>
<body>
<form action="/action form.php">
 Nama Depan:<br>
  <input type="text" name="nama depan">
  <br>
 Nama Belakang:<br>
  <input type="text" name="nama belakang">
  <br>
  Usia :<br>
  <input type="text" name="usia">
  <input type="submit" value="Submit">
</form>
```

Jika klik tombol "Submit", data akan diproses dengan memanggil file "/action\_form.php". </body> </html>

## CSS dalam Tag HTML

<!DOCTYPE HTML> <html> <head> <title>Selamat Datang HTML</title> <style> body{background: #eee} h1{color: red; font-size: 34px;} h2{color: blue; font-size: 24px;} p{color: #428bca} </style> </head> <body> <h1>Ini Heading 1</h1> <h2>Ini Heading 2</h2> <h3><b>Heading 3 dengan tulisan tebal</b></h3> <i>Paragraf dengan tulisan miring</i>

<u>Paragraf dengan tulisan bergaris bawah</u>

</body> </html>

#### CSS dalam File Terpisah

```
<!DOCTYPE HTML>
<html>
<head>
        <title>Selamat Datang HTML</title>
        <link rel="stylesheet" type="text/css" href="theme.css">
</head>
```

<body>

```
<hl>Ini Heading 1</hl>
<hl>Ini Heading 2</hl>
<h2>Ini Heading 2</h2><h3><b>Heading 3 dengan tulisan tebal</b></h3><i>Paragraf dengan tulisan miring</i><u>Paragraf dengan tulisan bergaris bawah</u>
```

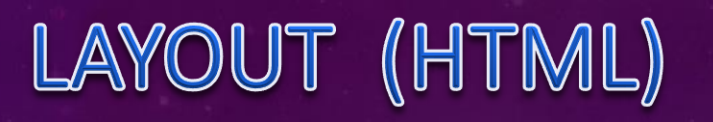

| C:\xampp\htdocs\layout.php - Notepad++                                                                                                    | _      |       | ×  |
|----------------------------------------------------------------------------------------------------|--------|-------|----|
| File Edit Search View Encoding Language Settings Tools Macro Run Plugins Window ?                                                                                                    |        |       | х  |
| 🕞 🚽 🗄 🖺 🗞 🕼 🅼 🕼  Ə 🧲 i 🛍 🦕 i 🔍 🖼 🖼 i 🏣 1 🏋 🐼 🐼 i 💿 i 💿 📧 🕨 🔤 🜌                                                                                                    |        |       |    |
| 🔚 layout.php 🔀 🔛 layout.css 🗵                                                                                                    |        |       |    |
| <pre>import provides 2 import provides 2 import</pre> | over   | 13    |    |
| <pre>million inhabitants. 25 Standing on the River Thames, London has been a major settlement for two millennia, its history going back to its found Romans, who named it Londinium.</pre>                                                                                                    | ing by | y the |    |
| 26 -<br>27                                                                                                    |        |       |    |
| <pre>28 <footer>Copyright © W3Schools.com</footer> 29</pre>                                                                                                    |        |       |    |
| 30 -                                                                                                    |        |       |    |
| 31                                                                                                    |        |       |    |
| 32 -                                                                                                    |        |       |    |
| 33 <sup>L</sup>                                                                                                    |        |       |    |
| PHP Hypertext Preprocessor file Un : 31 Col : 1 Sel : 0   0 Windows (CR LF) UTF-8                                                                                                    |        | 1     | NS |

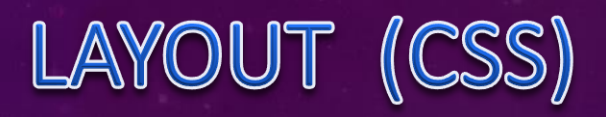

| C:\xampp\htdocs\layout.css - Notepad++              |                         |                     |                 | - 0   | ×   |
|-----------------------------------------------------|-------------------------|---------------------|-----------------|-------|-----|
| File Edit Search View Encoding Language Settings To | ols Macro Run Plugins   | Window ?            |                 |       | x   |
| 3 🖶 🖻 🖻 🖻 🕒 🛦 🖕 🖬 👘 🗖 🥭 📥 🦕 🗌                       | e e l G G 🗔 🗖 🛙         | E 🐼 🔊 🖍 📾 👁   💿 🔲 🕅 | E ABC           |       |     |
|                                                     |                         |                     |                 |       |     |
|                                                     |                         |                     |                 |       |     |
| I -div.container {                                  |                         |                     |                 |       |     |
| 2 width: 100%;<br>2 border: 1pr solid grow:         |                         |                     |                 |       |     |
| 4                                                   |                         |                     |                 |       |     |
| 5                                                   |                         |                     |                 |       |     |
| 6 [header, footer {                                 |                         |                     |                 |       |     |
| 7 padding: 1em;                                     |                         |                     |                 |       |     |
| 8 color: white;                                     |                         |                     |                 |       |     |
| 9 background-color: black;                          |                         |                     |                 |       |     |
| 10 clear: left;                                     |                         |                     |                 |       |     |
| <pre>11 text-align: center;</pre>                   |                         |                     |                 |       |     |
| 12 L}                                               |                         |                     |                 |       |     |
| 13                                                  |                         |                     |                 |       |     |
| 14 <b>[nav {</b>                                    |                         |                     |                 |       |     |
| 15 float: left;                                     |                         |                     |                 |       |     |
| 16 max-width: 160px;                                |                         |                     |                 |       |     |
| 17 margin: U;                                       |                         |                     |                 |       |     |
| 18 padding: lem;                                    |                         |                     |                 |       |     |
| 19 -}                                               |                         |                     |                 |       |     |
| 21 - Day 11 4                                       |                         |                     |                 |       |     |
| 22 list-style-type: none:                           |                         |                     |                 |       |     |
| 23 padding: 0;                                      |                         |                     |                 |       |     |
| 24                                                  |                         |                     |                 |       |     |
| 25                                                  |                         |                     |                 |       |     |
| 26 🗐 nav ul a {                                     |                         |                     |                 |       |     |
| <pre>27 text-decoration: none;</pre>                |                         |                     |                 |       |     |
| 28 }                                                |                         |                     |                 |       |     |
| 29                                                  |                         |                     |                 |       |     |
| 30 article (                                        |                         |                     |                 |       |     |
| 31 margin-left: 170px;                              |                         |                     |                 |       |     |
| 32 border-left: 1px solid gray;                     |                         |                     |                 |       |     |
| 33 padding: lem;                                    |                         |                     |                 |       |     |
| overiiow: nidden;                                   |                         |                     |                 |       |     |
| 55 - 1                                              |                         |                     |                 |       |     |
| Cascade Style Sheets File                           | length : 512 lines : 35 | Ln:35 Col:2 Sel:0 0 | Windows (CR LF) | UTF-8 | INS |

## TAMPILAN AKHIR

| localhost/layout.pl       | ap × qu                                                                                                    | Ahmed Sulhi                          | - 0                          | ×        |  |
|---------------------------|----------------------------------------------------------------------------------------------------|--------------------------------------|------------------------------|----------|--|
| ← → C ☆ 0                 | localhost/layout.php                                                                                                    | \$                                   | 0 6                          | :        |  |
| 🔛 Apps 🤺 Berita Se        | pakbola Terb 🌚 BKD Kopertais Jakarta 📙 Bootstrap 🦲 Linux 📙 Laravel 📙 Postgres 📙 Ubuntu                                                                                                    | »                                    | Other bool                   | kmarks   |  |
|                           | City Gallery                                                                                                    |                                      |                              |          |  |
| London<br>Paris<br>Tokyo  | London<br>London is the capital city of England. It is the most populous city in the United Kingdo<br>of over 13 million inhabitants.<br>Standing on the River Thames, London has been a major settlement for two millennia,<br>founding by the Romans, who named it Londinium. | om, with a metro<br>its history goin | opolitan are<br>g back to it | ea<br>ts |  |
| Copyright © W3Schools.com |                                                                                                    |                                      |                              |          |  |